# 한남사회봉사 졸업인증제 봉사시수 입력 절자 안내자료

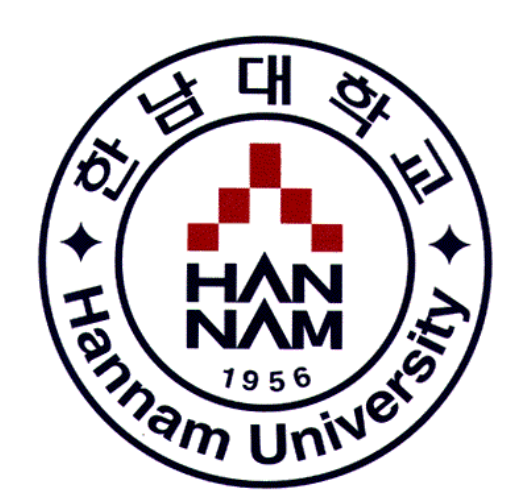

# 사회봉사인성센터

#### 1. MY-PORTAL 접속 및 로그인(<u>https://my.hnu.kr/html/main/sso.html</u>) ✓ ▲ 한남대학교 포털시스템 × + D × C : my.hnu.kr/html/main/sso.html \$ $\leftrightarrow \rightarrow$ 0 0 0 PM 04:50 Login $\checkmark$ ☆ 맑음, 0% 2024년 3월 21일 목요일 아이디 or 패스워드 찾기 ¢ ୍ଦିନ Ê 囬 0 $\bigcirc$ 도서관 교내전화번호 취업 증명서발급 캠퍼스맵 오피스365 instagram 101 f Ô $\mathbf{M}$ ই 식당메뉴 학사일정 메일신청 동아리 Wifi facebook youtube 0.0 NOTICE $\odot$ 학사 공지 [교직]2023학년도 전기(2024년 2월) … [DSC공유대학] 2023학년도 2차 DSC… [수업] 2023학년도 2학기 수강신청 … 2023학년도 2학기 예비수강신청(자…

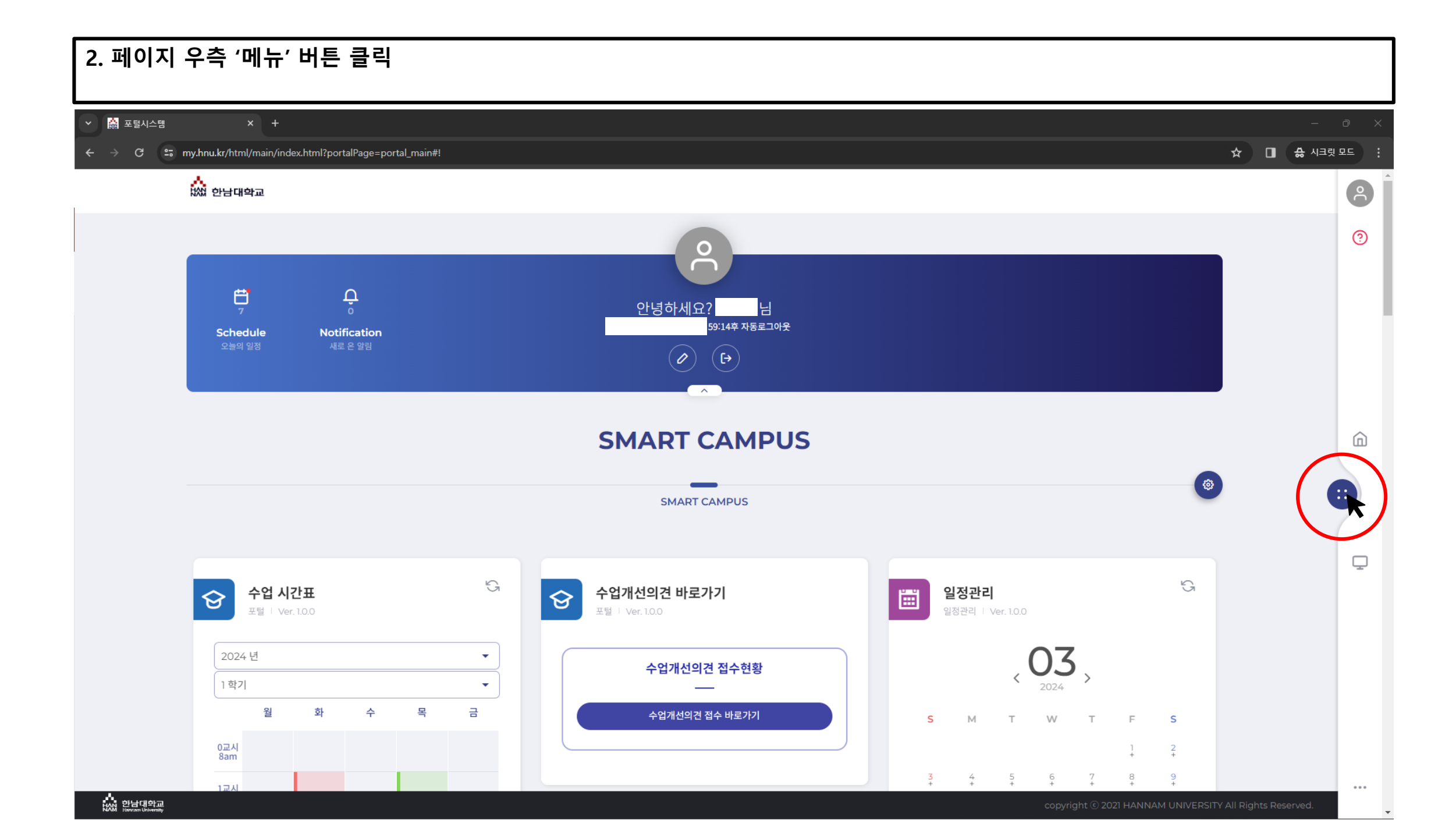

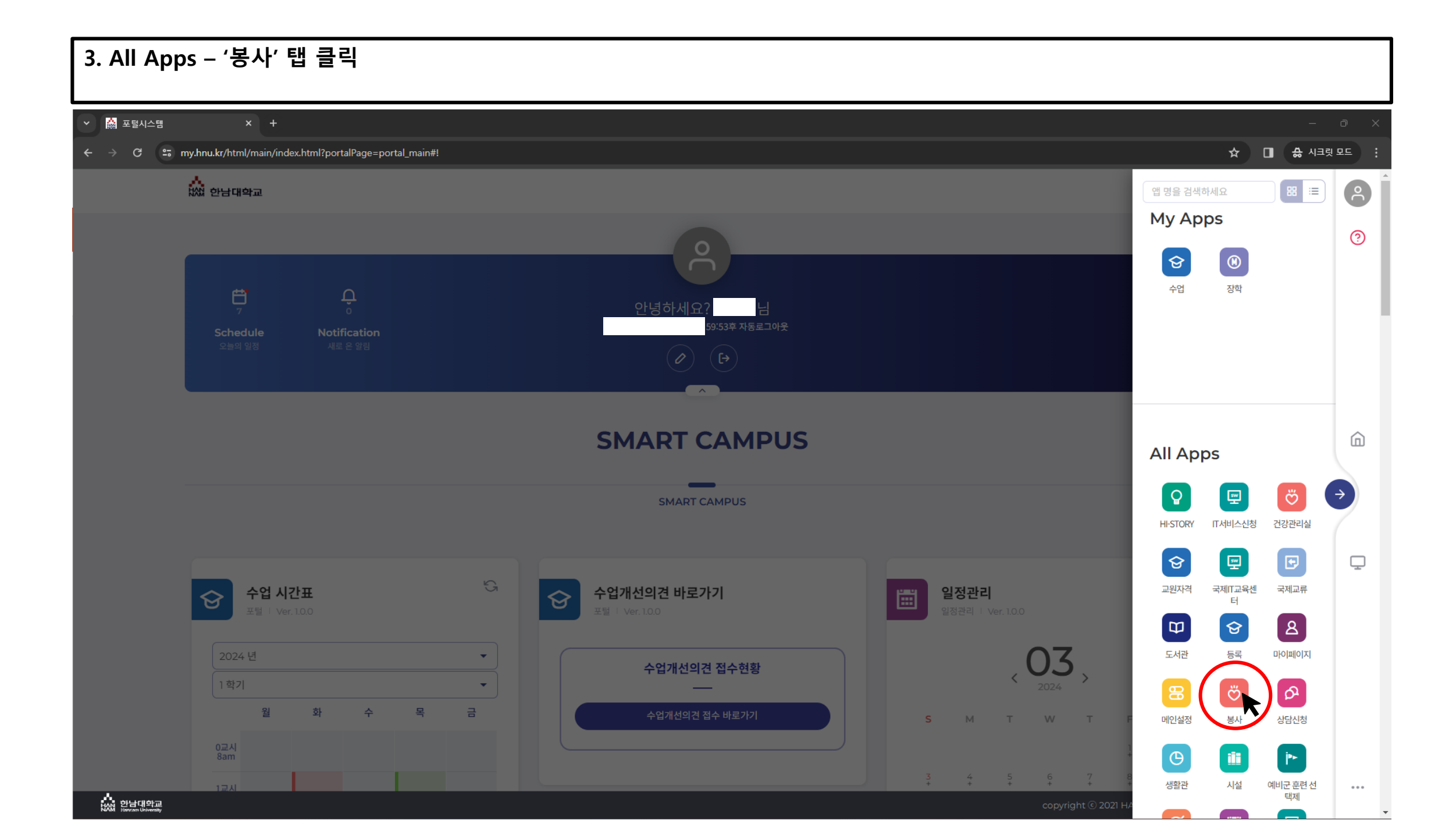

#### 4. 페이지 중단 '신규' 탭 클릭

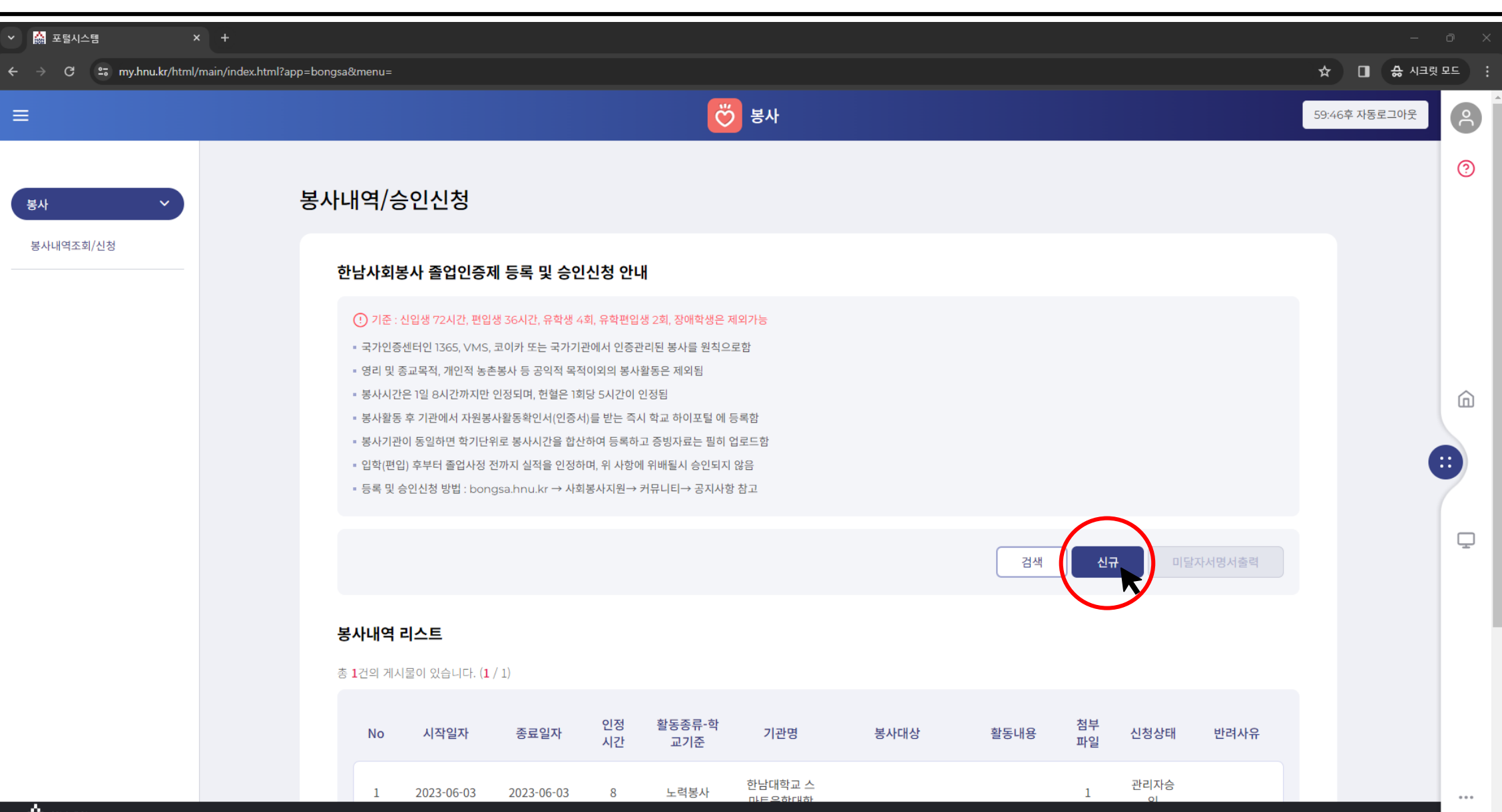

HAN 한남대학교

-

#### 5. 본인이 수행한 봉사 정보에 기반하여 각 항목에 해당되는 내용을 기재 ✓ ▲ 포털시스템 ☆ 🔲 👶 시크릿 모드 🚦 ← → C 🙄 my.hnu.kr/html/main/index.html?app=bongsa&menu= 👸 봉사 ≡ 8 59:51후 자동로그아웃 ? 봉사내역/승인신청 봉사 봉사내역조회/신청 봉사내역 상세 = 시작일자 \* 종료일자 \* = 인정시간 \* 2024-03-13 2024-03-13 4 활동종류(학교기준) \* - 기관명 \* ඛ 노력봉사 • 대전OOO지역아동센터 - 봉사대상 - 활동내용 ■ 신청상태 ::: 초등학생 학생신청 초등학생 학습 도우미 봉사 -- 반려사유 Ţ - 첨부파일 파일목록 Total O **0**/1 파일을 드래그 앤 드롭 하거나 파일찾기를 눌러 선택한 후 업로드하세요 파일찾기 업로드 ...

#### 6. 페이지 하단 '파일찾기 ' 탭 클릭 후 '봉사활동 증빙자료' 선택(열기) ✓ ▲ 포털시스템 ☆ 🔲 👶 시크릿 모드 ← → C 🙄 my.hnu.kr/html/main/index.html?app=bongsa&menu= 👸 봉사 ( ) 59:41후 자동로그아웃 ? 🕝 열기 봉사내역/승인신청 봉사 ← → ∨ ↑ 늘 > 바탕 화면 > 봉사활동 증빙자료 ✓ ○ 봉사활동 증빙자료 검색 봉사내역조회/신청 구성 ▼ 새 폴더 ≣ - □ 0 봉사내역 상세 수정한 날짜 유형 크기 이름 🟫 홈 봉사활동확인서(OOO) 2023-12-15 오후 3:48 PDF 파일 6,057KB 🔼 갤러리 - 시작일자 \* less one Drive 2024-03-13 - 활동종류(학교기준) \* 🛄 바탕 화면 🚽 노력봉사 Scan ඛ 🛓 다운로드 🏾 🖈 = 봉사대상 🗉 문서 초등학생 🚬 사진 🕖 음악 - 반려사유 파일 이름(N): 봉사활동확인서(OOO) -든 파일 Ţ 취소 열기<u>(</u>O) - 첨부파일 파일목록 Total O 0 / 파일을 드래그 안 드롭 하거나 파일 기를 눌러 선택한 후 업로드하세요 파일찾기 업로드 R 0% ...

# 7. 페이지 하단 '업로드 ' 탭 클릭

| ✔ 🙀 포털시스템                | × +                                                                         |                                       |          | - 0 X           |
|--------------------------|-----------------------------------------------------------------------------|---------------------------------------|----------|-----------------|
| ← → C 😑 my.hnu.kr/htm    | l/main/index.html?app=bongsa&menu=                                          |                                       |          | 역☆ 🔲 🚓 시크릿 모드 🕴 |
| =                        |                                                                             | · · · · · · · · · · · · · · · · · · · |          | 59:52후 자동로그아웃   |
| <b>봉사 ∨</b><br>봉사내역조회/신청 | 봉사내역/승인신청<br><sup>봉사내역 상세</sup>                                             |                                       |          | 0               |
|                          | - 시작일자 *                                                                    | = 종료일자 *                              | - 인정시간 * |                 |
|                          | 2024-03-13                                                                  | 2024-03-13                            | 4        |                 |
|                          | - 활동종류(학교기준) *                                                              | - 기관명 *                               |          |                 |
|                          | 노력봉사                                                                        | 대전000지역아동센터                           |          |                 |
|                          | - 봉사대상                                                                      | - 활동내용                                | - 신청상태   |                 |
|                          | 초등학생                                                                        | 초등학생 학습 도우미 봉사                        | 학생신청 🔻   |                 |
|                          | = 반려사유                                                                      |                                       |          |                 |
|                          | = 첨부파일                                                                      |                                       |          | Q               |
|                          | 1/1<br>파일을 드래그 앤 드롭 하거나 파일찾기가 돌려 선택한 후 업로드하세와<br>파일찾기 입로드<br>0% 업로드 대기 : 1개 | 파일목록                                  | Total O  |                 |

-

| 8. 업로드 완료 여                 | <b>부 확인 후 페이지 우측 하단 '저장</b> ' 탭 클릭                                                              |                              |                                  |                  |
|-----------------------------|-------------------------------------------------------------------------------------------------|------------------------------|----------------------------------|------------------|
| <ul> <li>정 포털시스템</li> </ul> | × +                                                                                             |                              |                                  | - 0 X            |
| ← → C 😄 my.hnu.kr/html/     | /main/index.html?app=bongsa&menu=                                                               |                              |                                  | 역 ☆ 🔲 👶 시크릿 모드 🕴 |
| =                           | C C C C C C C C C C C C C C C C C C C                                                           | 봉사                           |                                  | 59:29후 자동로그아웃    |
| 봉사            봉사내역조회/사청     | 봉사내역/승인신청                                                                                       |                              |                                  | 0                |
|                             | 봉사내역 상세                                                                                         |                              |                                  |                  |
|                             | - 시작일자 *                                                                                        | - 종료일자 •                     | - 인정시간 *<br>4                    |                  |
|                             | - 아카페이<br>조등학생                                                                                  | 초등학생 학습 도우미 봉사               | 학생신청 🔻                           | Ô                |
|                             | - 반려사유<br>- 청부파일<br>- 청부파일<br>파일은 드래그 앤 드롭 하거나 파일찾기를 눌러 선택한 후 업로드하세요<br>파일찾기 업로드<br>100% 업로드 완료 | 파일목록<br>pdf 봉사활동확인서(000).pdf | Total 1<br>591MB 🕑 🗙<br>목록 삭제 저장 |                  |
| ୍ଦ୍ର <u>ଅଧ୍ୟ</u> ମନ୍ଦ୍ର     |                                                                                                 |                              | Copyright @2                     | ***              |

# 9. 입력 내역 및 신청상태 확인

#### ※ 봉사 시수의 '승인'처리는 최초 입력 시점에서 평일 기준 4~5일 정도 소요됨

| ㆍ 🌼 포털시스템        | x (+)                                                                                                    | - 0 X            |
|------------------|----------------------------------------------------------------------------------------------------|------------------|
| ← → C 😁 my.hnu.k | r/html/main/index.html?app=bongsa&menu=#!                                                                                                    | 역 ☆ 🔲 🚓 시크릿 모드 🕴 |
| =                | Service Service Serv | 59:27후 자동로그아웃    |
| 봉사 >             | 봉사내역/승인신청                                                                                                    | 0                |
| 봉사내역조회/신청        | 한남사회봉사 졸업인증제 등록 및 승인신청 안내                                                                                                    |                  |
|                  | <ul> <li>⑦ 기준: 신입생 72시간, 편입생 36시간, 유학생 4회, 유학편입생 2회, 장애학생은 제외가능</li> <li>* 국가인증센터인 1365, VMS, 코이카 또는 국가기관에서 인증관리된 봉사를 원칙으로함</li> <li>* 영리 및 종교목적, 개인적 농촌봉사 등 공익적 목적이외의 봉사활동은 제외됨</li> <li>* 봉사시간은 1일 8시간까지만 인정되며, 한혈은 1회당 5시간이 인정됨</li> <li>* 봉사활동 후 기관에서 자원봉사활동확인서(인증서)를 받는 즉시 학교 하이포털 에 등록함</li> <li>* 봉사관대이 동일하면 학기단위로 봉사시간을 합산하여 등록하고 증빙자료는 필히 업로드함</li> <li>* 입학(편입) 후부터 졸업사정 전까지 실적을 인정하며, 위 사항에 위배될시 승인되지 않음</li> <li>* 등록 및 승인신청 방법 : bongsa.hnu.kr → 사회봉사지원→ 커뮤니티→ 공지사항 참고</li> </ul>                                                                                                    | â                |
|                  | 검색 신규 미달자서명서출력                                                                                                    | •                |
|                  | <b>봉사내역 리스트</b><br>총 <b>2</b> 건의 계시물이 있습니다. (1 / 1)                                                                                                    | Ţ                |
|                  | No 시작일자 중료일자 인정 활동종류·학 기관명 봉사대상 활동내용 첨부 신청상태 반려사유<br>시간 교기준 기관명 봉사대상 활동내용 파일 신청상태 반려사유                                                                                                    |                  |
|                  | 1 2023-06-03 2023-06-03 8 노력봉사 한남대학교 스<br>마트융합대학 1 인                                                                                                    |                  |
|                  | 2 2024-03-13 2024-03-13 4 노력봉사 대전000지<br>역아동센터 초등학생 학습 도우미 봉사 1 학생신청                                                                                                    |                  |
|                  | «<1>»                                                                                                    |                  |

# 10. 봉사활동 입력 내역 반려 시, 해당 내용을 고지하는 SMS가 발송됨

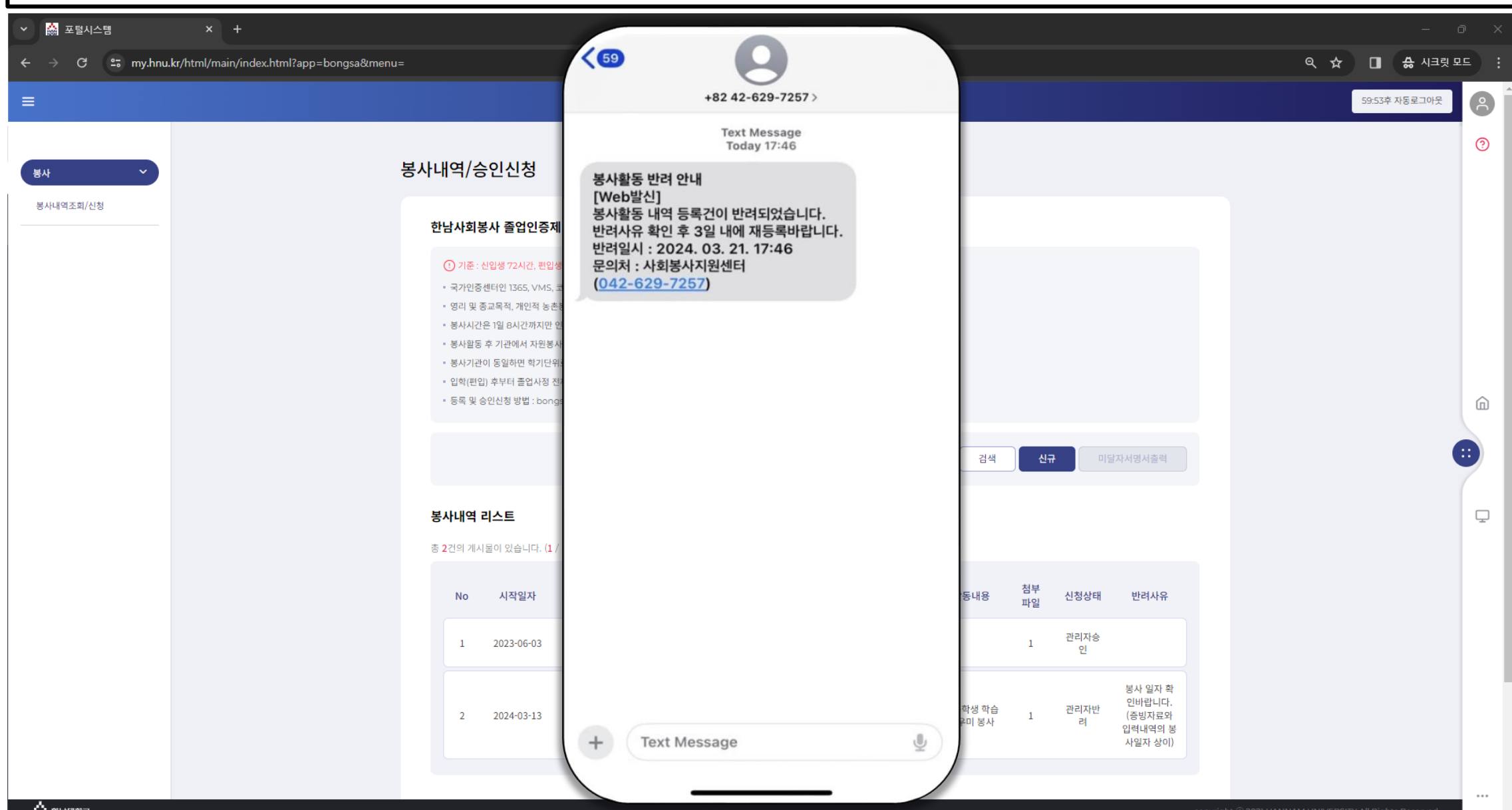

| 🖌 📸 포털시스템      | × +                                       |                                                                                                    |                                    |                   |          |               |                   |      |                   |          |           |                                                   |          | - 0      | × |
|----------------|-------------------------------------------|----------------------------------------------------------------------------------------------------|------------------------------------|-------------------|----------|---------------|-------------------|------|-------------------|----------|-----------|---------------------------------------------------|----------|----------|---|
| ÷ → C 🖙 my.hnu | .kr/html/main/index.html?app=bongsa&menu= |                                                                                                    |                                    |                   |          |               |                   |      |                   |          |           |                                                   | ९ 🖈 🔳    | 👶 시크릿 모드 |   |
| =              |                                           |                                                                                                    |                                    |                   |          | Ö             | 봉사                |      |                   |          |           |                                                   | 58:11후 자 | 동로그아웃    | 8 |
| 봉사 ~           | k<br>k                                    | 응사내역/승                                                                                                    | <u>응인신청</u>                        |                   |          |               |                   |      |                   |          |           |                                                   |          | (        | 0 |
| 봉사내역조희/신청      |                                           | 한남사회봉                                                                                                    | 봉사 졸업인증지                           | 에 등록 및 승 <b>인</b> | ·신청 안니   | H             |                   |      |                   |          |           |                                                   |          |          |   |
|                |                                           | <ul> <li>① 기준: 산입생 72시간, 편입생 36시간, 유학생 4회, 유학편입생 2회, 장애학생은 제외가능</li> <li>국가인증센터인 1365, VMS, 코이카 또는 국가기관에서 인증관리된 봉사를 원칙으로함</li> <li>영리 및 종교목적, 개인적 농촌봉사 등 공의적 목적이와의 봉사활동은 체와됨</li> <li>봉사시간은 1일 8시간까지만 인정되며, 헌혈은 1회당 5시간이 인정됨</li> <li>봉사원동 후 기관에서 자원봉사활동확인서(인증서)를 받는 즉시 학교 하이포털 에 등록함</li> <li>봉사가란이 동일하면 학기단위로 봉사시간을 합산하여 등록하고 증빙자료는 필히 업로드함</li> <li>입약(편입) 후부터 졸업사정 친까지 실적을 인정하며, 위 사항에 위배될시 승인되지 않음</li> <li>등록 및 승인신청 방법 : bongsa.hnu.kr → 사회봉사지원→ 커뮤니티→ 공지사항 참고</li> </ul> |                                    |                   |          |               |                   |      |                   |          |           | â                                                 |          |          |   |
|                |                                           | <b>봉사내역</b><br>총 <b>2</b> 건의 계사                                                                                                    | <b>리스트</b><br>1물이 있습니다. ( <b>1</b> | / 1)              |          |               |                   |      |                   |          |           |                                                   |          |          | Ţ |
|                |                                           | No                                                                                                    | 시작일자                               | 종료일자              | 인정<br>시간 | 활동종류-학<br>교기준 | 기관명               | 봉사대상 | 활동내용              | 첨부<br>파일 | 신청상태      | 반려사유                                              |          |          |   |
|                |                                           | 1                                                                                                    | 2023-06-03                         | 2023-06-03        | 8        | 노력봉사          | 한남대학교 스<br>마트융합대학 |      |                   | 1        | 관리자승<br>인 |                                                   |          |          |   |
|                |                                           | 2                                                                                                    | 2024-03-13                         | 2024-03-13        | 4        | 노력봉사          | 대전000지<br>역아동센터   | 초등학생 | 초등학생 학습<br>도우미 봉사 | 1        | 관리자반<br>려 | 봉사 일자 확<br>인바랍니다.<br>(증빙자료와<br>입력내역의 봉<br>사일자 상이) |          |          |   |
|                |                                           |                                                                                                    |                                    |                   |          |               |                   |      |                   |          |           |                                                   |          |          |   |

-

# 12. 사회봉사인성센터(042-629-7257)로 전화하여, 반려입력 건 삭제 요청 후 재입력(1번~9번 재수행)

| <ul> <li>※ 🖓 포털시스템</li> <li>X - 1</li> </ul> |                                                                                                    | - 0            |
|----------------------------------------------|----------------------------------------------------------------------------------------------------|----------------|
| ← → C ♀ my.hnu.kr/html/main/                 | ndex.html?app=bongsa&menu=                                                                                                    | 의 🌣 🔲 😸 시크릿 모드 |
| ≡                                            | · · · · · · · · · · · · · · · · · · ·                                                                                                    | 59:55후 자동로그아웃  |
| 병사 ~                                         | 봉사내역/승인신청                                                                                                    | 0              |
| 봉사내역조회/신청                                    | 한남사회봉사 졸업인증제 등록 및 승인신청 안내                                                                                                    |                |
|                                              | <ul> <li>1 기준: 신입생 72시간, 편입생 3G시간, 유학생 4회, 유학편입성 2회, 장애학생은 제외가능</li> <li>국가인증센터인 1365, VMS, 코이카 또는 국가기관에서 인증관리된 봉사를 원칙으로함</li> <li>영리 및 종교목적, 개인적 농촌봉사 등 공익적 목적이외의 봉사활동은 제외됨</li> <li>봉사시간은 1일 요시간까지만 인정되며, 헌혈은 1회당 5시간이 인정됨</li> <li>봉사원동 후 기관에서 자원봉사월동확인서(인증서)를 받는 즉시 학교 하이포털 에 등록함</li> <li>봉사기관이 동일하면 학기단위로 봉사시간을 합산하여 등록하고 증빙자료는 필히 업로드함</li> <li>입학(편입) 후부터 졸업사정 친까지 실적을 인정하며, 위 사항에 위배될시 승인되지 않음</li> <li>등록 및 승인신청 방법 : bongsa.hnu.kr → 사회봉사지원→ 커뮤니티→ 공지사항 참고</li> </ul> | ۵              |
|                                              | 검색 신규 미달자서영서출력                                                                                                    |                |
|                                              | <mark>봉사내역 리스트</mark><br>총 1건의 계시물이 있습니다. (1 / 1)                                                                                                    | Ģ              |
|                                              | No 시작일자 종료일자 인정 활동종류·학 기관명 봉사대상 활동내용 첨부<br>시간 교기준 기관명 봉사대상 활동내용 파일 신청상태 반려사유                                                                                                    |                |
|                                              | 1 2023-06-03 2023-06-03 8 노력봉사 한남대학교 스<br>마트융합대학 1 인                                                                                                    |                |
|                                              | «< 1 >»                                                                                                    |                |